Ο εργοδότης ο οποίος επιθυμεί να αναγγείλει **θέσεις πρακτικής άσκησης** θα ακολουθήσει τα παρακάτω βήματα μέσω e- services

#### 1ο Βήμα:

Με τον κλειδάριθμό του μπαίνει στο e-services και επιλέγει «Υποβολή Αίτησης»

|                                                                                                    | Εργασιακής εμπειρία                 |
|----------------------------------------------------------------------------------------------------|-------------------------------------|
| Βασικά Στοιχεία                                                                                           | Αναζήτηση Ανέργων<br>χαρακτηριστικά |
| A.Φ.M. 138106626                                                                                          |                                     |
|                                                                                                    | Αιτήσεις                            |
|                                                                                                    |                                     |
|                                                                                                    | Προγράμματα - Επιδ                  |
| Τηλέφωνο σταθερό <b>2463053196</b>                                                                        |                                     |
| Διεύθυνση ΑΓ. ΤΡΥΦΩΝΟΣ ΚΑΙ Π Π ΓΕΡΜΑΝΟΥ 9, 50200 ΕΟΡΔΑΙΑΣ ΠΤΟΛΕΜΑΙΔΑ<br>ΔΗΜΟΣ ΕΟΡΔΑΙΑΣ (Εδρα: Πτολεμαϊδα) | Πληρωμές για Προγρ<br>Επιδοτήσεις   |
| 🛞 Γρήγορη Πρόσβαση σε λειτουργίες                                                                         | Ενστάσεις                           |
| Novalshi Kimane                                                                                           | Βεβαιώσεις & λοιπά                  |
| n uoboxit vaitorit                                                                                        |                                     |
| Υποβολή Ένστασης                                                                                          | 1/148au Ourououmée                  |

## 2ο Βήμα:

Επιλέγει από τι λίστα «Επιλογή νέας Αίτησης που θέλετε να υποβάλετε» το πεδίο με τίτλο « Εκδήλωση ενδιαφέροντος συμμετοχής στο πιλοτικές δρασείς στο πλαίσιο ενεργητικών πολιτικών απασχολήσης ανοικτού τύπου, στο κπας ελεγσίνας, πρακτική ασκήση »

| Διαγραφή επιλεγμένων εγγραφών                                                                                                    |                        |  |
|----------------------------------------------------------------------------------------------------|------------------------|--|
| 🥪 Επιλογή νέας Αίτησης που θέλετε να υποβάλετε                                                                                                    |                        |  |
| Εκδήλωση ενδιαφέροντος συμμετοχής στο ΠΡΟΓΡΑΜΜΑ ΕΠΙΧΟΡΗΓΗΣΗΣ ΕΠΟΧΙΚΩΝ ΞΕΝΟΔΟΧΕΙΑΚΩΝ ΕΠΙΧΕΙΡΗΣΕΩΝ ΓΙΑ ΤΗ ΔΙΑΤΗΡΗΣΗ ΘΕΣΕΩΝ ΕΡΓΑΣΙΑΣ ΚΑΤΑ ΤΗΝ<br>ΧΕΙΜΕΡΙΝΗ ΠΕΡΙΟΔΟ 2018-2019                                                                                           | Μέλη - Νόμιμοι Εκπρόσω |  |
| Ε<br>Εκδήλωση ενδιαφέροντος συμμετοχής στο ΠΡΟΓΡΑΜΜΑ ΕΠΙΧΟΡΗΓΗΣΗΣ ΕΠΙΧΕΙΡΗΣΕΩΝ ΓΙΑ ΤΗΝ ΑΠΑΣΧΟΛΗΣΗ 6.000 ΑΝΕΡΓΩΝ ΗΛΙΚΙΑΣ ΕΩΣ 39 ΕΤΩΝ, ΑΠΟΦΟΙΤΩΝ<br>ΤΟΤΟΡΑΛΟΙΑΙ Ε ΕΙΓΙΑΝΑΓΙΑΤΕΙ ΤΟ ΓΙΑΛΑΟΧΕ ΕΓΙΧΟΡΗΓΗΣΗΣ ΕΠΙΧΕΙΡΗΣΕΩΝ ΓΙΑ ΤΗΝ ΑΠΑΣΧΟΛΗΣΗ 6.000 ΑΝΕΡΓΩΝ ΗΛΙΚΙΑΣ ΕΩΣ 39 | Βασικές Επιλογές       |  |
|                                                                                                    | Ημερολόγιο             |  |
| Εκδήλωση ενδιαφέροντος συμμετογής στο ΠΡΟΓΡΑΜΜΑ ΕΠΙΧΟΡΗΓΗΣΗΣ ΕΡΓΟΔΟΤΩΝ ΓΙΑ ΤΗ ΔΙΑΤΗΡΗΣΗ ΝΕΩΝ ΘΕΣΕΩΝ ΕΡΓΑΣΙΑΣ ΜΕ ΣΤΟΧΟ ΤΗΝ ΕΝΙΣΧΥΣΗ ΤΗΣ                                                                                                    | Επικουμωμία Ευριμόρωσ  |  |
| ΡΕΥΣΤΟΤΗΤ                                                                                                    |                        |  |
| Εκδήλωση ενδιαφέροντος συμμετοχής στο ΠΙΛΟΤΙΚΕΣ ΔΡΑΣΕΙΣ ΣΤΟ ΠΛΑΊΣΙΟ ΕΝΕΡΓΗΤΙΚΩΝ ΠΟΛΙΤΙΚΩΝ ΑΠΑΣΧΟΛΗΣΗΣ ΑΝΟΙΧΤΟΥ ΤΥΠΟΥ, ΣΤΟ ΚΠΑ2 ΕΛΕΥΣΙΝΑΣ,<br>ΤΡΑΚΤΙΚΗ ΑΣΚΗΣΗ                                                                                                    | Νέα - Ανακοινώσεις     |  |
| Εκδήλωση ενδιαφέροντος συμμετοχής στο ΠΡΟΓΡΑΜΜΑ ΕΠΙΧΟΡΗΓΗΣΗΣ ΕΠΙΧΕΙΡΗΣΕΩΝ ΓΙΑ ΤΗΝ ΑΠΑΣΧΟΛΗΣΗ 4.000 ΑΝΕΡΓΩΝ,ΛΟΙΠΩΝ ΕΚΠΑΙΔΕΥΤΙΚΩΝ ΒΑΘΜΙΔΩΝ<br>ΗΛΙΚΙΑΣ 18-29 ΕΤΩΝ                                                                                                    | Εποπτεία - Μεταβολή    |  |

Μετά την συγκεκριμένη επιλογή στην οθόνη που ακολουθεί επιλέγει «Επόμενο».

| Αρχική > Απήσεις > Αίτηση για την συμμετα                             | χή σε Πρόγραμμα                                                                                                    |
|-----------------------------------------------------------------------|----------------------------------------------------------------------------------------------------|
| Συναλλασσόμενος                                                       |                                                                                                    |
| ΑΡΙΘΜΟΣ ΜΗΤΡΩΟΥ ΟΑΕΔ 677790<br>Ονοματετιώνυμο / Επωνυμία              | 336                                                                                                    |
|                                                                       | Στοιχεία αίτησης Στοιχεία προγράμματος Επιβεβαίωση Αποτέλεσμα                                                       |
| Στοιχεία καταγραφής αίτησης                                           | Επιστροφή Επόμενο >                                                                                                 |
| программа *                                                           | ΠΙΛΟΤΙΚΕΣ ΔΡΑΣΕΙΣ ΣΤΟ ΠΛΑΙΣΙΟ ΕΝΕΡΓΗΤΙΚΩΝ ΠΟΛΙΤΙΚΩΝ ΑΠΑΣΧΟΛΗΣΗΣ ΑΝΟΙΧΤΟΥ ΤΥΠΟΥ, ΣΤΟ ΚΠΑ2 ΕΛΕΥΣΙΝΑΣ, ΠΡΑΚΤΙΚΗ ΑΣΚΗΣΗ |
| Υπηρεσία του ΟΑΕΔ προς την οποία<br>υποβάλετε την αίτηση <sup>★</sup> | 101221 ΚΠΑ2 ΕΛΕΥΣΙΝΑΣ (ΔΗΜΗΤΡΟΣ 51, 19200 ΕΛΕΥΣΙΝΑ)                                                                 |

### **3ο Βήμα** Επιλέγει το πεδίο «Προσθήκη»

| ΑΡΙΘΜΟΣ ΜΗΤΡΩΟΥ 677790336<br>ΟΑΕΔ<br>Ονοματεπιώνυμο<br>Επιωνυμία<br>ΠΡΟΓΡΑΜΜΑ ΠΙΛΟΤΙΚΕΣ ΔΡΑΣΕΙΣ ΣΤΟ<br>ΠΡΑΚΤΙΚΗ ΑΣΚΗΣΗ | ΠΛΑΙΣΙΟ ΕΝΕΡΓΗΤΙΚΩΝ ΠΟΛΙΤΙΚΩΝ ΑΠΑΣΧΟΛΗΣΗΣ ΑΝΟΙΧΤΟΥ ΤΥΠΟΥ, ΣΤΟ ΚΠΑ2 ΕΛΕΥΣΙΝΑΣ, |
|----------------------------------------------------------------------------------------------------|-------------------------------------------------------------------------------|
| Στοιχεία Απούντος                                                                                                    | αίτησης <b>Στοιχεία προγράμματος</b> Επιβεβαίωση Αποτέλεσμα                   |
| Τίτλος<br>ΑΡΙΘΜΟΣ ΕΡΓΑΖΟΜΕΝΩΝ ΠΛΗΡΟΥΣ ΑΠΑΣΧΟΛΗΣΗΣ                                                                      | Τψή<br>/                                                                      |
| <ul> <li>ΑΡΙΘΜΟΣ ΕΡΓΑΖΟΜΕΝΩΝ ΜΕΡΙΚΗΣ ΑΠΑΣΧΟΛΗΣΗΣ</li> <li>Λίστα απούμενων Θέσεων</li> </ul>                            | Προσθήκη                                                                      |
| Δεν βρέθηκαν εγγραφές                                                                                                  | Έξοδος Επισύναψη εγγράφων 🔇 Επόμενο 🗲                                         |

Ο εργοδότης συμπληρώνει όλα τα πεδία στο παράθυρο που του ανοίγει . Είναι υποχρεωτική η συμπλήρωση των πεδίων με τον αστερίσκο.

| Στοιχεία αιτούμενης Θέσης                                                                    |                                                                                                    | Ακύρωση | Ενημέρωση |
|----------------------------------------------------------------------------------------------|----------------------------------------------------------------------------------------------------|---------|-----------|
| Επιχείρηση (έδρα ή υποκατάστημα) *                                                           | (ΈΔΡΑ) ΓΑΒΡΙΗΛΙΔΗΣ ΝΙΚ. ΚΩΝΣΤΑΝΤΙΝΟΣ, ΑΓ. ΤΡΥΦΩΝΟΣ ΚΑΙ Π Π ΓΕΡΜΑΝΟΥ 9, 50200 ΕΟΡΔΑΙΑΣ ΠΤΟΛΕΜΑΙΔΑ 💌                                   |         |           |
| Τίτλος / Περιγραφή αιτούμενης Θέσης *                                                        | ΣΕΡΒΙΤΟΡΟΣ                                                                                                    |         |           |
| Κωδικός επαγγέλματος *                                                                       | 515000 - ΣΕΡΒΙΤΟΡΟΙ                                                                                                    |         |           |
| Αριθμός θέσεων *                                                                             | 1                                                                                                    |         |           |
| Επίπεδο εκπαίδευσης                                                                          |                                                                                                    |         |           |
| Ελάχιστη απαιτούμενη εμπειρία                                                                |                                                                                                    |         |           |
| <br>EAAHNIKA<br>AMARIGNA (AIG<br>OROMIGNA (AIG<br>PASHTO (A@FA<br>AFTTAIKA<br>AZEPIKA (AZEPI | IOПIA)<br>IOПIA)<br>IOПIA)<br>IOПIA)<br>INIZTAN)<br>INIZTAN)<br>INIZTAN)<br>INIZTAN)<br>INIZTAN)<br>INIZTAN)<br>INIZTAN)<br>INIZTAN) |         |           |

Με την ολοκλήρωση της καταχώρησης επιλέγει το πεδίο «Ενημέρωση». Επίσης συμπληρώνει και τα στοιχεία αιτούντος και επιλέγει «Επόμενο».

|       | Στοιχεία αίτησης Στοιχεία προγράμματος Ετιτιβεβαίωση Αποτέλεσμα                    |      |    |                                               |           |
|-------|------------------------------------------------------------------------------------|------|----|-----------------------------------------------|-----------|
| 🕑 Στ  | οιχεία Αιτούντος                                                                   |      |    |                                               |           |
|       | Τίπλος                                                                             | Τιμή |    | Ενημέρωση Τιμής                               |           |
| ż     | ΑΡΙΘΜΟΣ ΕΡΓΑΖΟΜΕΝΩΝ ΠΛΗΡΟΥΣ ΑΠΑΣΧΟΛΗΣΗΣ<br>ΑΡΙΘΜΟΣ ΕΡΓΑΖΟΜΕΝΩΝ ΜΕΡΙΚΗΣ ΑΠΑΣΧΟΛΗΣΗΣ | 1    | 11 | АРІӨМОΣ ЕРГАZОМЕНΩН ПЛНРОУ ДАЛАДХОЛНЕНЕ 1<br> |           |
| Λίστα | Νότα απούμενων θέστων                                                              |      |    |                                               |           |
|       | Επωνυμία Επιχείρησης                                                               |      |    | Τίτλος Θέσης Επάγγελμα                        | Αρ.Θέσεων |
| 8     |                                                                                    | >    |    | ΣΕΡΒΙΤΟΡΟΣ ΣΕΡΒΙΤΟΡΟΙ                         | 1         |
|       |                                                                                    |      |    | Έξοδος Επισύναψη εγγράφων 🤇                   | Επόμενο   |

#### 4ο Βήμα

Είναι υποχρεωτικό να επιλεγεί το πεδίο «Έχω λάβει γνώση όλων των όρων και των προϋποθέσεων του προγράμματος, όπως ορίζονται στη Δημόσια Πρόσκληση, τους οποίους αποδέχομαι και πληρώ ».

| Στοιχεία αίτησης Στοιχεία τρογράμματος Επιβεβαίωση Αιτοτέλεσμα                                                                                                    |  |  |  |
|----------------------------------------------------------------------------------------------------|--|--|--|
| Επιβεβαίωση των στοιχείων της αίτησης                                                                                                    |  |  |  |
| Η αίτηση αφορά στο Πρόγραμμα ΠΙΛΟΤΙΚΕΣ ΔΡΑΣΕΙΣ ΣΤΟ ΠΛΑΙΣΙΟ ΕΝΕΡΓΗΤΙΚΩΝ ΠΟΛΙΤΙΚΩΝ ΑΠΑΣΧΟΛΗΣΗΣ ΑΝΟΙΧΤΟΥ ΤΥΠΟΥ, ΣΤΟ ΚΠΑ2 ΕΛΕΥΣΙΝΑΣ, ΠΡΑΚΤΙΚΗ ΑΣΚΗΣΗ<br>και κατατίθεται στην Υπηρεσία 101221 ΚΠΑ2 ΕΛΕΥΣΙΝΑΣ                                                                                                    |  |  |  |
| Πληροφορίες - Σημειώστας                                                                                                    |  |  |  |
| Στοιχεία που έχουν καταγραφεί                                                                                                    |  |  |  |
| ΑΡΙΘΜΟΣ ΕΡΓΑΖΟΜΕΝΩΝ ΠΛΗΡΟΥΣ ΑΠΑΕΧΟΛΗΕΗΣ         1           ΑΡΙΘΜΟΣ ΕΡΓΑΖΟΜΕΝΩΝ ΜΕΡΙΚΗΣ ΑΠΑΕΧΟΛΗΕΗΣ         1                                                                                                    |  |  |  |
| Λίστα απούμενων θέσεων                                                                                                    |  |  |  |
| Επινυγμίρι Επιγχύρησης         Τίνλος / Περιγγραφή Θέσης         Ειδικότητα         Αρ. Θέστων           ΓΑΒΡΗΛΙΔΗΣ ΝΙΚ ΚΩΝΣΤΑΝΤΟΚΟ (EΔΒΑ)         ΣΕΡΒΙΠΟΡΟΙ         ΣΕΡΒΙΠΟΡΟΙ         1                                                                                                    |  |  |  |
| <ul> <li>Αποδοχή Όρων &amp; Προίποθέσεων συμμετοχής</li> <li>Δηλώνω όπ λάξια γιώση και ενημερώθεω για τη δαδιασιά πρόσλημης επηχοηγούμενου προσμητικό όπως &amp; πιθανής αποιαιόποσης αυτικύ, όπως αυτή περιγράφεται παριοκίπω.</li> <li>Μεία την έλδασ της εχαιαπός απόφασης υπαγωγής από το ΚΠΑ2, η επιχόρηση πρέπα σε τράντα (30) ημέρες από την παρολαβή της εγκριπκής απόφασης να πορολημης του ανέργου που έχαι υποδοχιθά μέσω συσπικού<br/>σημοίμαισης στήν ΚΠΑ2.</li> <li>Θα πρέτα επός νόνουν αι κάπω ένεξανες από μέρους της επιτρίοησης</li> <li>Η Αλαρουνία και διαθεί ανέρχους το παριοχύματος το παρόρομαι δύστημα εθεννίεσε του ΟΑΕΔ, χρησιμοτοιώντας τους κυδικούς πρόσβασης σε αυτό (Ονομασία Χρίστη και Συνθηματικό). Μπά την είσοδο του, επιλέγει το «ΘΕΕΕΕΕ ΕΡΓΑΣΕΔΣ.». Κατότην ανοχίη άτη συνεχεριμένης θείση εφονάσης να τη πορόλομης παριοχριάζους στη παρίορηση του παρόλομας το εφονείας το τράντας (30) ημέρες από την τατορολαβή της εγκριπκής απόφασης να επισθέστη την τούρχου που λοροφαικά σύστημα εθεννίεσε του ΟΑΕΔ, χρησιμοτοιώντας τους κυδικούς πρόσβασης σε αυτό (Ονομασία Χρίστη και Συνθηματικό). Μπά την είσοδο του, επιλέγει το «ΘΕΕΕΕΕ ΕΡΓΑΣΕΔΣ.». Κατότην ανοχίη άτη συνεχεριμένη θέση εργασίας για την οποία έχαι υποθόλια την «ΔΠΕΙΕΗ - ΕΝΤΟΛΗ ΚΕΝΗΕ ΘΕΕΗΕ ΕΡΓΑΣΕΗΣ ΥΠΕΥΡΥΝΗ ΔΗΛΩΣΗ », επιλέγει τον άνερειο ποι του του έχαι υποδοχιθαί με ΕΥΤΙΑΤΙΧΟ ΣΗΜΕΙΔΙΑ από την αριοχούρατος δίασημα στο του το τράσματης τους γιαρισμότης τους τραγολομης. Προίδους τους επιβολομης τους συνερικός δίασημας ΕΕΛΗΝΗ (ΕΣΕΕΕΕ ΕΡΓΑΣΕΔΕ-ΟΚΗΛ) του Υπορογραμένος Κιαια Κανανικής Αλληλεγνής (Εναίο Έντιπο ΕΙ 28 Αναγγεία τη δείδεται τη συριοχούρια της διαρισμούριας τους αποριοχρασιας δύστημα ΕΡΓΑΗΗ (ΤΕ ΣΕΠΕ - ΟΑΕΔ-ΕΦΕΚΑ) του Υπορεγίας. Κοινονικής Ασφέλοπης και Κανινικής Αλληλεγνής (Εναίο Έντιπο ΕΙ 28 Αναγγεία τη το πορογραμα πορόθησης τα αποριλορίας. Τέ Ελαγιτηλομαιατική (Πινος Προσλημης της τη μη μίλα τοτα πείδες. Εποτοθείτη με τετρόρομαμα ποροθησης απαρολημας Ποδελομης του ταριοχεριας.</li> <li>Δηλώνων παι δαιο τι συτερομματικος ότης προσίμου από τ</li></ul> |  |  |  |
| Έξοδος 🤇 Υποβολή >                                                                                                    |  |  |  |

# Επιλέγει το πεδίο Υποβολή και έχει ολοκληρώσει την αίτηση.

| Σιναλλασσόμενος                                                                                                    |           |
|----------------------------------------------------------------------------------------------------|-----------|
| ΑΡΙΘΜΟΣ ΜΗΤΡΩΟΥ ΟΑΕΔ 677790336<br>Ονοματεπώνυμο / Επωνυμ                                                                                                    |           |
| Στοιχεία σίησης. Στοιχεία προγράμματος. Επιβεβοίωση Αποτέλχαμα                                                                                                    |           |
| Στοιχεία Αίτησης                                                                                                    |           |
| Ημερομηνία καταγραφής 10/01/2019<br>Αριθμός Πρωτοκόλιου 21/2019/000043584909<br>Υπηρεσία κατάσθοςς 10/22 ΚΠΑΣ ΕΛΕΥΣΙΝΑΣ<br>Περιγραφή ΠΙΛΟΤΙΚΕΣ ΔΡΑΣΕΙΣ ΣΤΟ ΠΛΑΙΣΙΟ ΕΝΕΡΓΗΤΙΚΩΝ ΠΟΛΙΤΙΚΩΝ ΑΠΑΣΧΟΛΗΣΗΣ ΑΝΟΙΧΤΟΥ ΤΥΠΟΥ, ΣΤΟ ΚΠΑΖ ΕΛΕΥΣΙΝΑΣ, ΠΡΑΚΤΙΚΗ ΑΣΚΗΣΗ<br>Τρέχουσα κατάσταση ΚΑΤΑΓΡΑΦΗ ΤΗΣ ΑΤΗΣΗΣ ΣΤΟ ΣΥΣΤΗΜΑ |           |
| Ενημέρωση                                                                                                    | Επιστροφή |
| Ολοκληρώθηκε με εππυχία η καταγραφή της αίτησης συμμετοχής στο πρόγραμμα.<br>Μπορείτε να παρακολουθείτε την πορεία της αίτησής σας, μέσω του συστήματος Ηλεκτρονικών Υπηρεσιών του Οργανισμού (eServices IIS), ως πιστοποιημένος χρήστης.                                                                       |           |